USER MANUAL BENUTZERHANDBUCH UŽIVATELSKÝ MANUÁL UŽÍVATEĽSKÝ MANUÁL

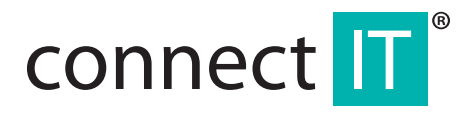

# BLUETOOTH 4.0 USB DONGLE BT403

CI-479

#### 5. Select the installation directory (recommended to use the preset) and click Next.

## 1 Specifications

- Bluetooth 4.0+LE+EDR Class 1
- Transmission range up to 100 m
- EN Miniature dimensions
  - LED control lamp
  - Low energy consumption
  - Able to connect up to 7 devices at the same time
  - CSR harmony as a part of the package
  - Compatible with Windows 7/8/10

## 2 Installation

- 1. Insert bluetooth dongle to USB port of the computer.
- 2. Wait for installation of drivers.

For use of APTX function for pairing the bluetooth dongle with a headset or speaker you must install the utility from the attached CD. Installation needs the access to Internet. During the installation it may be displayed a warning about installation of non-signed drivers, which must be confirmed:

- 1. Start the installation by clicking the setup.exe.
- 2. Select the language and click OK.

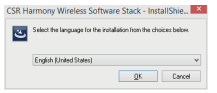

#### 3. Click Next.

4. Confirm that you agree with the terms of the License Agreement and click Next.

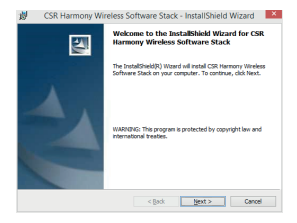

| 🖞 CSR Harmony Wireless So                                                                                                    | oftware Stack                                                                                                    | - InstallShield                                                                                                    | Wizard ×                                                                                                    |
|----------------------------------------------------------------------------------------------------|----------------------------------------------------------------------------------------------------|----------------------------------------------------------------------------------------------------|----------------------------------------------------------------------------------------------------|
| License Agreement<br>Please read the following license agreen                                                                                                    | ment carefully.                                                                                                    |                                                                                                    |                                                                                                    |
| BEFORE DOWINLOADING THE SOFTWARE<br>INTO THE LICENCE AGREEMENT SET OUT<br>BEFORE YOU CHECK THE BOX STATUNG<br>AND CONSTRUME AGREE TO THE<br>AGREEMENT AND BEFORE YOU THE SOF<br>BOUND BY THE LICENCE AS LICENSE<br>BOUND BY THE LICENCE AS LICENSE<br>THE LICENCE AS LICENSE<br>SOFTWARE. BY CLICENCE AS LICENSE<br>SOFTWARE, BY CLICENCE AS LICENSE<br>SOFTWARE, BY CLICENCE AS LICENSE<br>SOFTWARE, BY CLICENCE AS LICENSE<br>SOFTWARE, BY CLICENCE AS LICENSE<br>THE SOFTWARE, BY CLICENCE THE<br>SOFTWARE, BOY LICENSE THE SOFTWARE | FOR YOUR USE<br>BELOW, PLEASE<br>IT MAYE READ,<br>DAT THE YAG R<br>OAD THE SOFTW<br>TWARE YOU AR<br>IF YOU DO NO<br>"AGREE" BOX<br>SACK" BUTTON,<br>YOU WILL NOT<br>TED TO DOWNLO. | YOU ARE REQUES<br>READ THIS LICENC<br>IND UNDERSTOOD<br>E" BOX) AT THE<br>ARE, BY CHECKIN<br>E CONSENTING TO<br>T ADREE TO ALL<br>NUD DO NOT DO<br>OR BY CLOSING<br>BE GRANTED A LI<br>AD THE SOFTWARE | TED TO ENTER A<br>E AGREEMENT<br>THESE TERMS<br>END OF THIS<br>3 THE 'AGREE'<br>BE LEGALLY<br>HE TERMS OF<br>WINLOAD THE<br>THIS WINDOW<br>DENCE TO USE |
| I gccept the terms in the loanse agreem                                                                                                    | sent                                                                                                    |                                                                                                    | Print                                                                                                    |
| O I do not accept the terms in the license                                                                                                    | agreement                                                                                                    |                                                                                                    |                                                                                                    |
| InstallShield                                                                                                    |                                                                                                    |                                                                                                    |                                                                                                    |
|                                                                                                    | < gack                                                                                                    | Next >                                                                                                    | Cancel                                                                                                    |

6. Select the device type, Laptop or PC/Desktop. You may keep the original values of

| CSR                   | Harmony Wi                               | reless Softw                                                                                                    | vare Stac                                                                                                    | k - Install                                                                                                    | Shield W                                                                                                    | fizard                                                                                                    |
|-----------------------|------------------------------------------|----------------------------------------------------------------------------------------------------|----------------------------------------------------------------------------------------------------|----------------------------------------------------------------------------------------------------|----------------------------------------------------------------------------------------------------|----------------------------------------------------------------------------------------------------|
| stinatio<br>lick Next | n Folder<br>to install to this fo        | ider, or click Ch                                                                                               | ange to inst                                                                                                    | al to a differ                                                                                                    | ent folder.                                                                                                    |                                                                                                    |
| Þ                     | Install CSR Harmo<br>C: (Program Files)( | ny Wireless Sof<br>ISR (CSR Harmo                                                                               | tware Stack<br>ny Wireless                                                                                                    | to:<br>Software Sta                                                                                                    | udk\                                                                                                    | ghange                                                                                                    |
|                       |                                          |                                                                                                    |                                                                                                    |                                                                                                    |                                                                                                    |                                                                                                    |
|                       |                                          |                                                                                                    |                                                                                                    |                                                                                                    |                                                                                                    |                                                                                                    |
|                       |                                          |                                                                                                    |                                                                                                    |                                                                                                    |                                                                                                    |                                                                                                    |
| 9144                  |                                          |                                                                                                    |                                                                                                    |                                                                                                    |                                                                                                    |                                                                                                    |
|                       | CSF<br>stinatic<br>lok Next              | CSR Harmony Wil<br>titation Folder<br>liki Next to install to the fo<br>Partial CSR Harmo<br>C: Virogram Planky | CSR Harmony Wireless Softs<br>witchin Polder<br>Instantion Polder<br>Install CGR Instrumy: Wireless Soft<br>Datal CGR Instrumy: Wireless Soft<br>C Upingram Plan (SDR)(SDR Hermon<br>2015) | CSR Harmony Wireless Schware Star<br>water fuller<br>bit let to unal to the fielder, or dis Charge to this<br>bit let to unal to the fielder, of dis Charge to this<br>charge of the SCR (CSR Hermony Wireless<br>C Charge of the SCR (CSR Hermony Wireless<br>C C Charge of the SCR (CSR Hermony Wireless<br>C C Charge of the SCR (CSR Hermony Wireless<br>C C C CSR Hermony Wireless<br>C C C CSR Hermony Wireless<br>C C C | CRI Harrow Winters Software Static - Instit<br>towards Mar<br>Mark Carl Mark Carl Carl Carl Carl Carl Carl Carl Carl | CGR Harmony Winders Software Sack - Install Med W<br>water half<br>to the to and to m faller, a do Owy to and to a streen faller<br>to add coll reverse makes influence shot to:<br>Chargen his SIS (Shi harmony makes doftware Shot). |

#### options of Discovery Mode and SCMS-T. Click Next.

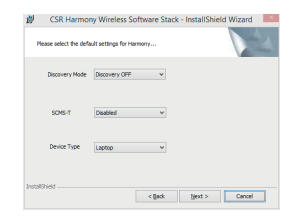

#### 7. Click Install

| Rea      | contributions whereas software static - instantaneed without                                              |
|----------|----------------------------------------------------------------------------------------------------|
| n        | he wizard is ready to begin installation.                                                                 |
| a        | ick Install to begin the installation.                                                                    |
| af an    | you want to review or change any of your installation settings, click Back. Click Cancel to<br>the woard. |
|          |                                                                                                    |
|          |                                                                                                    |
|          |                                                                                                    |
|          |                                                                                                    |
|          |                                                                                                    |
|          |                                                                                                    |
|          |                                                                                                    |
| Installs | Tred.                                                                                                    |

8. Click Finish.

### **3** Pairing

 Click with right button to the bluetooth icon in the notification area and select Show Bluetooth Devices.

| Turn Bluetooth Radio Off<br>Turn Discovery On |           |
|-----------------------------------------------|-----------|
| Add Bluetooth Device                          | •         |
| Show Bluetooth Devices                        |           |
| Bluetooth Settings                            |           |
| About                                         |           |
| 📲 📢 🥹 🖽 🧐 💷 .                                 | //20/2015 |

2. Click Add Device and select, for example, Audio/Video device.

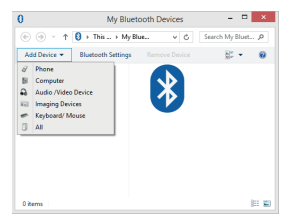

Make sure that the device is visible during the searching. Select the found out device from the list and click Next.

EN

4. After finishing the pairing click Finish.

During the pairing you may be prompted to enter the pairing code. You must enter the identical code to both devices. If you pair the earphones that do not enable to enter a code, please, try to use the combination of **0000** or **1234**, or have a look at the manual of the paired device.

## 4 Additional information

In setting the Bluetooth (the item in the menu after clicking with right button to the bluetooth icon in the notification area) you can set the incorporated services, file sharing, COM ports, PIM and others.

## **5** Problem solving

# Installation was carried out smoothly but the dongle is not detected by computer.

Make sure that the USB port used for the dongle is functioning via connecting e.g. a keyboard or a mouse. If you have installed a different driver or software for bluetooth, the driver or software must be uninstalled.

#### The dongle is functioning but in searching no device is displayed.

Make sure that the searched device is within the range - 100 m in the open space without obstacles or 10 m in the building. Make sure that the device is switched on and ready and in the searching mode.

## 1 Spezifikationen

- Bluetooth 4.0+LE+DER Class 1
- Reichweite bis zu 100 m
- Miniaturabmessungen
- LED-Licht

DE

- Niedriger Energieverbrauch
- Bis zu 7 Geräte gleichzeitig anschließbar
- CSR Harmony ist Bestandteil der Packung
- Kompatibel mit Windows 7/8/10

# 2 Installation

- 1. Schließen Sie den Bluetooth-Dongle am USB-Port des PCs an.
- 2. Warten Sie die Installation der Treiber ab.

Zur Verwendung der Funktion APTX für die Verbindung des Bluetooth-Dongles mit einem Headset oder Lautsprecher müssen Sie das Dienstprogramm von der beigefügten CD installieren. Die Installation erfordert einen Internetzugang. Während der Installation kann eine Warnung zur Installation von unsignierten Treibern angezeigt werden, die bestätigt werden muss:

- 1. Starten Sie die Installation mit dem Anklicken der Datei setup.exe.
- 2. Wählen Sie eine Sprache und klicken Sie OK.

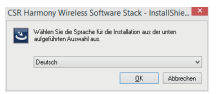

3. Klicken Sie auf Weiter.

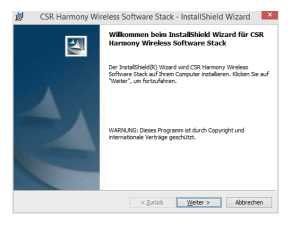

 Bestätigen Sie, dass Sie mit den Bedingungen des Lizenzvertrags einverstanden sind, und klicken Sie auf Weiter.

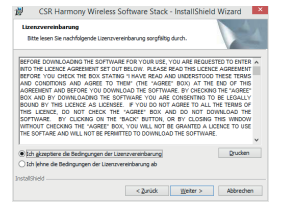

 Wählen Sie die Zieldatei f
ür die Installation (empfehlenswert ist die voreingestellte Datei) und klicken Sie auf Weiter.

| 1      | CSR Harmony Wireless Software Stack                                                                                             | - InstallShield Wizard                 |
|--------|----------------------------------------------------------------------------------------------------|----------------------------------------|
| Zie    | ieloedsee<br>Kildzen Sie auf "Weiter", um diesen Ordner zu installeren o<br>"Andem", um in einen anderen Ordner zu installeren. | der käcken Sie auf                     |
|        | Distallere CSR Hermony Wreless Software Stack<br>C: Vrogram Files\CSR\CSR Harmony Wreless Sof                                   | knach:<br>fovare Stack\ <u>ä</u> ndern |
|        |                                                                                                    |                                        |
|        |                                                                                                    |                                        |
|        |                                                                                                    |                                        |
| Instal | alshield                                                                                                    |                                        |

 Wählen Sie die Art des Geräts Laptop oder Desktop. Die Möglichkeiten Discovery--Modus und SCMS-T können Sie auf dem Anfangswert lassen. klicken Sie auf Weiter.

| <u>и</u><br>в | CSR Harmon<br>tte wählen Sie die St | ry Wireless S<br>andardeinstelung | oftware S<br>jen für Hann | tack - | InstallShie | ld Wizard | × |
|---------------|-------------------------------------|-----------------------------------|---------------------------|--------|-------------|-----------|---|
|               | Discovery-Modus                     | Discovery AUS                     | ý                         |        |             |           |   |
|               | SCMS-T                              | Deaktiviert                       |                           |        |             |           |   |
|               | Gerätztyp                           | Laptop                            |                           |        |             |           |   |
| Instalt       | Sheld                               |                                   | < guru                    | k      | Weptic >    | Abbrechen |   |

#### 7. Klicken Sie auf Installieren

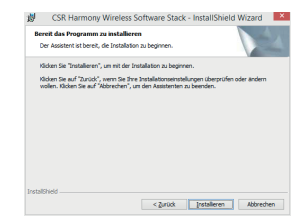

8. Klicken Sie auf Fertigstellen.

### **3** Pairing

DE

 Klicken Sie mit der rechten Maustaste das Icon Bluetooth im Anzeigebereich und wählen Sie Bluetooth-Geräte anzeigen.

|                       | Bluetooth-Radio ausschalten<br>Ermittlung einschalten |
|-----------------------|-------------------------------------------------------|
|                       | Bluetooth-Ger8t hinzufügen                            |
|                       | Bluetooth-Geräte anzeigen                             |
|                       | Bluetooth-Einstellungen                               |
|                       | Ober                                                  |
| <ul> <li>8</li> </ul> | 🕯 🐨 🐔 👾 🎨 DEU 20.01.2015                              |

2. Klicken Sie Gerät hinzufügen und wählen Sie z.B. Audio-/Videogerät.

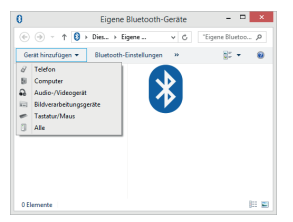

 Stellen Sie sicher, dass das Gerät während der Suche sichtbar ist. Wählen Sie das gefundene Gerät aus der Liste und klicken Sie auf Weiter.

4. Nach Beendigung des Pairing-Vorgangs klicken Sie auf Fertigstellen.

Während des Pairing-Vorgangs können Sie zur Eingabe eines Pairing-Code aufgefordert werden. In beide Geräte müssen Sie den gleichen Code eingeben. Falls Sie Kopfhörer verbinden, die keine Code-Eingabe ermöglichen, versuchen Sie die Kombination **0000** oder **1234** zu verwenden, beziehungsweise sehen Sie in der Bedienungsanleitung des Pairing-Geräts nach.

### 4 Weitere Informationen

In der Einstellung Bluetooth (Angebot im Menü nach dem Anklicken mit der rechten Maustaste auf das Icon Bluetooth im Anzeigebereich) können Sie die Begleitfunktionen, Filesharing, COM Ports, PIM und Weiteres einstellen.

## 5 Problemlösungen

# Die Installation ist problemlos verlaufen, aber der Dongle wird vom Computer nicht gefunden.

Überprüfen Sie, dass der für den Dongle verwendete USB-Port durch den Anschluss von z.B. der Tastatur oder der Maus funktioniert. Falls Sie einen anderen Treiber oder Software für Bluetooth installiert haben, muss diese deinstalliert werden.

#### Der Dongle funktioniert, aber bei der Suche wird kein Gerät angezeigt.

Überprüfen Sie, dass das gesuchte Gerät in Reichweite von 100 m im freien Raum ohne Hindernisse oder von 10 m im Gebäude ist. Überprüfen Sie, dass das Gerät eingeschaltet und vorbereitet ist und sich im Suchmodus befindet.

#### 4. Potvrďte, že souhlasíte s podmínkami v licenční smlouvě a klikněte na Další.

| 1  |             |
|----|-------------|
| Į. | Specifikace |

- Bluetooth 4.0+LE+EDR Class 1
- Dosah až 100 m
- Miniaturní rozměry
- LED kontrolka

CZ

- Nízká spotřeba energie
- Připojte až 7 zařízení zároveň
- CSR harmony součástí balení
- Kompatibilní s Windows 7/8/10

# **2** Instalace

- 1. Vložte bluetooth dongle do USB portu počítače.
- 2. Vyčkejte na instalaci ovladačů.

Pro použití funkce APTX pro spárování bluetooth donglu s headsetem nebo reproduktorem musíte nainstalovat utilitu z přiloženého CD. Instalace vyžaduje přístup k internetu. Během instalace se může zobrazit varování o instalaci nepodepsaných ovladačů, které je nutné potvrdít:

- 1. Spusťte instalaci kliknutím na soubor setup.exe.
- 2. Vyberte si jazyk a klikněte na OK.

| CSR H | larmony Wireless      | Software Stack - InstallShie.     | ×  |
|-------|-----------------------|-----------------------------------|----|
| ڪ     | Z následujících možno | stil niže vybete jazyk instalace. |    |
|       | Česky                 |                                   | •  |
|       |                       | QK. Store                         | 10 |

3. Klikněte na Další.

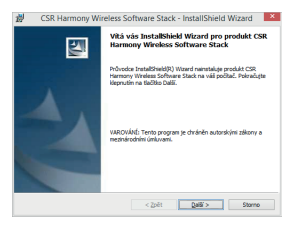

| 0                                                                                            | CSR Harmony Wireless                                                                                                    | Software Stack - Instal                                                                                                    | IShield Wizard                                                                                                    |
|----------------------------------------------------------------------------------------------|----------------------------------------------------------------------------------------------------|----------------------------------------------------------------------------------------------------|----------------------------------------------------------------------------------------------------|
| U                                                                                            | c <b>enční smlouva</b><br>Přečtěte si pozorně následující licení                                                                                                    | bri smlouvu.                                                                                                    |                                                                                                    |
| 867<br>NT<br>867<br>AN<br>803<br>803<br>803<br>803<br>803<br>803<br>803<br>803<br>803<br>803 | TORE DOWNLOAGING THE SOFTWO<br>OT THE LICENCE AGREEMENT SET O<br>TORE YOU HERD KIT HE DOX STAT<br>O CONDITIONS AND AGREE TO<br>RESEMENT AND REFORM YOU DOWNLOADING THE<br>SUND BY THIS LICENCE AS LICENE<br>IS ULTIME, BY CONNECACING THE<br>TYTAKE, BY CLICKING ON THE<br>TYTAKE, BY CLICKING ON THE<br>TYTAKE, BY CLICKING ON THE<br>TOWNLOADING THE "AGREE" IS<br>SOFTAKE AND WILL NOT BE PERI | REFOR YOUR USE, YOU ARE<br>IT BELOW PLASE READ TH<br>NOT HAVE READ AND UNDE<br>THEM' (THE "AGREE" BOX)<br>NOLAD THE SOFTWARE BY<br>DETWARE YOU ARE CONSE<br>IE. F YOU DO NOT AGREE<br>IE. AGREE' BOX AND DO<br>"SACK" BUTTON, OR BY C<br>CAN YOU WALL NOT BE GRAN.<br>INTED TO DOWNLOAD THE SC | REQUESTED TO ENTER A<br>S LICENCE AGREEMENT<br>RSTOOD THESE TERMS<br>AT THE END OF THIS<br>XECKNO THE "AGREE"<br>ITINO TO BE LEGALLY<br>TO ALL THE TERMS OF<br>NOT DOWINLOAD THE<br>LOSING THIS WINDOW<br>TED A LICENCE TO USE<br>DFTWARE. |
| •                                                                                            | iguhlasin s podmirikani uvedenými v                                                                                                    | licenční snlouvě                                                                                                    | Ţsk                                                                                                    |
| 01                                                                                           | gesouhlasiin s podminkani uvedeným                                                                                                    | i v lcenční snlouvě                                                                                                    |                                                                                                    |
| Instal                                                                                       | ISheld                                                                                                    |                                                                                                    |                                                                                                    |
|                                                                                              |                                                                                                    | < Zpět Qož                                                                                                    | 6'> Storno                                                                                                    |

5. Vyberte instalační adresář (doporučujeme použít přednastavený) a klikněte na Další.

| Cik     | rvá sk           | ožka                                                |                                               |                                            |              |
|---------|------------------|-----------------------------------------------------|-----------------------------------------------|--------------------------------------------|--------------|
| K B     | epriut<br>action | is na tačíko Další prov<br>Změnit a určete jinou in | eď te instalaci do této s<br>stalační složku. | složky, nebo klepněte                      | ·• \         |
|         | D                | Instalační adresář pr<br>C: Vrogram Files (CSF      | oduktu CSR Hermony V<br>RICSR Hermony Wireles | Wreless Software Sta<br>ss Software Stack\ | k:<br>Zněnij |
|         |                  |                                                     |                                               |                                            |              |
|         |                  |                                                     |                                               |                                            |              |
|         |                  |                                                     |                                               |                                            |              |
|         |                  |                                                     |                                               |                                            |              |
| Install | Sheld -          |                                                     |                                               |                                            |              |
|         |                  |                                                     | < 2nkt                                        | Dall' >                                    | Stores       |

 Vyberte typ zařízení Přenosný počítač nebo Stolní počítač. Volby Režim zjišťování a SCMS-T můžete nechat na původních hodnotách. Klikněte na Další.

| Vyberte pro aplikaci H | mony východ nastavení | 2 |
|------------------------|-----------------------|---|
| Reðri zjótování        | Zjštovéní vypruto v   |   |
| SCMS-T                 | Pavalena v            |   |
| Typ zarízení           | Prenosný podľac 🗸 🗸   |   |
| InstallSheld           | < Zpát Dalli > Storno |   |

7. Klikněte na Instalovat

| Instalace programu j                              | e připravena                     |                                     |
|---------------------------------------------------|----------------------------------|-------------------------------------|
| Průvodce je připraven                             | zahájit instalaci.               |                                     |
| Instalaci zahájíte klepn                          | utin na tiačitko Instalovat.     |                                     |
| Pokud chcete zkontrolo<br>Zolit, Britundra ukrozi | vat nebo změnit libovolné nastav | eni instalace, kiepnēte na tiačītus |
|                                                   |                                  |                                     |
|                                                   |                                  |                                     |
|                                                   |                                  |                                     |
|                                                   |                                  |                                     |
|                                                   |                                  |                                     |
|                                                   |                                  |                                     |
|                                                   |                                  |                                     |
|                                                   |                                  |                                     |

8. Klikněte na Dokončit.

### **3** Párování

 Klikněte pravým tlačítkem na ikonu bluetooth v oznamovací oblasti a vyberte Ukázat zařízení Bluetooth.

| O aplikaci                     |   |
|--------------------------------|---|
| Nastavení Bluetooth            |   |
| Ukázat zařízení Bluetooth      |   |
| Přidat zařízení Bluetooth      | • |
| Zapnout rozpoznávání           |   |
| Vypnout radiostanici Bluetooth |   |

2. Klikněte na Přidat zařízení a vyberte např. Audio/video zařízení.

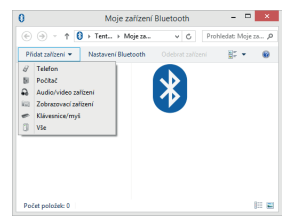

 Ujistěte se, že je zařízení během hledání viditelné. Vyberte nalezené zařízení ze seznamu a klikněte na Další.

|  | <br> |
|--|------|
|  |      |
|  |      |
|  |      |
|  |      |
|  |      |
|  |      |

4. Po dokončení párování klikněte na Dokončit.

Béhem párování můžete být vyzvání k zadání párovacího kódu. Do obou zařízení musíte zadat stejný kód. Pokud párujete sluchátka, která neumožňují zadání kódu, zkuste použít kombinaci 0000 nebo 1234, připadně nahlédněte do manuálu párovaného zařízení.

### 4 Dodatečné informace

V Nastavení Bluetooth (položka v menu po kliknutí pravým tlačítkem na ikonu bluetooth v oznamovací oblasti) můžete nastavit přidružené služby, sdílení souborů, COM porty, PIM a další.

### **5** Řešení problémů

#### Instalace proběhla bez problémů, ale dongle není počítačem detekován.

Zkontrolujte, že USB port použitý pro dongle funguje připojením např. klávesnice nebo myši. Pokud máte nainstalován jiný ovladač nebo software pro bluetooth je nutné jej odinstalovat.

#### Dongle funguje, ale při hledání se nezobrazí žádné zařízení.

Zkontrolujte, že je vyhledávané zařízení v dosahu - 100 m na volném prostranství bez překážek nebo 10 n v budově. Zkontrolujte, že je zařízení zapnuté a připravené a v módu pro vyhledávání.

#### 4. Potvrďte, že súhlasíte s podmienkami v licenčnej zmluve a kliknite na Ďalej.

# 1 Špecifikácie

- Bluetooth 4.0+LE+EDR Class 1
- Dosah až 100 m
- Miniatúrne rozmery
- LED kontrolka

SK

- Nízka spotreba energie
- Pripojte až 7 zariadení zároveň
- CSR harmony súčasťou balenia
- Kompatibilné s Windows 7/8/10

# **2** Inštalácia

- 1. Vložte Bluetooth dongle do USB portu počítača.
- 2. Počkajte na inštaláciu ovládačov.

Pre použitie funkcie APTX pre spárovanie Bluetooth donglu s headsetom alebo reproduktorom musíte nainštalovať utilitu z priloženého CD. Inštalácia vyžaduje prístup k internetu. V priebehu inštalácie sa môže zobraziť varovanie o inštalácii nepodpísaných ovládačov, ktoré je nutné potvrdíť:

- 1. Spustite inštaláciu kliknutím na súbor setup.exe.
- 2. Vyberte si jazyk a kliknite na OK.

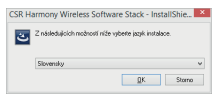

3. Kliknite na Ďalej.

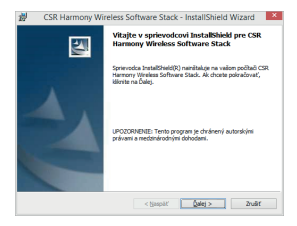

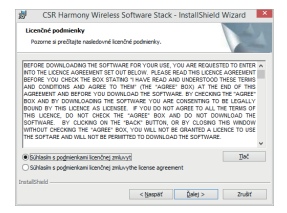

5. Vyberte inštalačný adresár (odporúčame použiť prednastavený) a kliknite na Ďalej.

| Ciefový<br>Klicite<br>Zmenit | adresăr<br>na Ďalej, aby ste vykonal initaláciu do tohto adresára alebo klioste na<br>C, ak chozte initaliovať do iného adresára. |
|------------------------------|----------------------------------------------------------------------------------------------------|
| Þ                            | Initialovať CSR Harmony Wireless Software Stack do:<br>C:\Vrogram Files\CSR\CSR Harmony Wireless Software Stack\<br>Zmeniť        |
|                              |                                                                                                    |
|                              |                                                                                                    |
|                              |                                                                                                    |
|                              |                                                                                                    |

 Vyberte typ zariadenia Prenosný počítač alebo Stolný počítač. Voľby Režim zisťovania a SCMS-T môžete nechať na pôvodných hodnotách. Kliknite na Ďalej.

| Vyberte si predvolené | rastavenia pre aplikácu Harmony | 2 |
|-----------------------|---------------------------------|---|
| Režm zistovania       | Zistovanie vypnuté 🗸 🗸          |   |
| SCH6-T                | zakázamá v                      |   |
| Typ zariadenia        | Prenosný podlac v               |   |
| InstallShield         | < tglospät (galej > Zrušit      | - |

#### 7. Kliknite na Inštalovať

SK

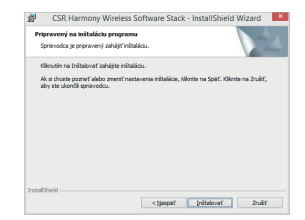

8. Kliknite na Ukončiť.

### 3 Párovanie

Kliknite pravým tlačidlom na ikonu Bluetooth v oznamovacej oblasti a vyberte Ukázať zariadenie Bluetooth.

| Vypnúť rádiový modul Bluetooth |
|--------------------------------|
| Zapnúť vyhľadávanie            |
| Pridať zariadenie Bluetooth    |
| Zobraziť zariadenia Bluetooth  |
| Nastavenia Bluetooth           |
| O aplikácii                    |

2. Kliknite na Pridať zariadenie a vyberte napr. Audio/video zariadenie.

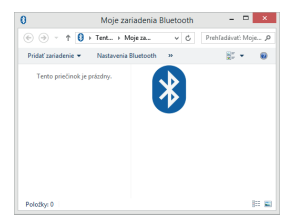

 Uistite sa, že je zariadenie v priebehu hľadania viditeľné. Vyberte nájdené zariadenie zo zoznamu a kliknite na Ďalšie.

| entere huhelit s territore her |   |
|--------------------------------|---|
|                                | 1 |
|                                |   |
|                                |   |
|                                |   |
|                                |   |
|                                |   |
|                                |   |
|                                |   |
|                                |   |
|                                |   |
|                                |   |
| -                              |   |

2. Po dokončení párovania kliknite na Dokončiť.

V priebehu párovania môžete byť vyzvaný k zadaniu kódu k párovaniu. Do oboch zariadení musíte zadať rovnaký kód. Pokiať párujete slúchadlá, ktoré neumožňuje zadanie kódu, skúste použíť kombináciu 0000 alebo 1234, prípadne nahliadnite do manuálu párovaného zariadenia.

### 4 Dodatočné informácie

V Nastavení Bluetooth (položka v menu po kliknutí pravým tlačidlom na ikonu Bluetooth v oznamovacej oblasti) môžete nastaviť pridružené služby, zdielanie súborov, COM porty, PIM a dalše.

## **5** Riešenie problémov

#### Inštalácia prebehla bez problémov, ale dongle nie je počítačom detekovaný.

Skontrolujte, že USB port použitý pre dongle funguje pripojením napr. klávesnice alebo myši. Pokiaľ máte nainštalovaný iný ovládač alebo software pre Bluetooth je nutné ho odinštalovať.

#### Dongle funguje, ale pri hľadaní sa nezobrazí žiadne zariadenie.

Skontrolujte, že je vyhľadávané zariadenie v dosahu – 100 m na voľnom priestranstve bez prekážok alebo 10 m v budove. Skontrolujte, že je zariadenie zapnuté a pripravené a v móde pre vyhľadávanie.

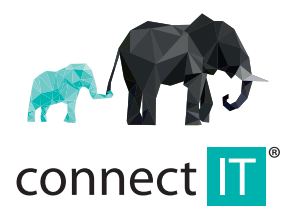

MANUFACTURER HERSTELLER VÝROBCE VÝROBCA

IT TRADE, a.s. Poděbradská 786/65a 198 00 Praha 9-Hloubětín tel.:+420 734 777 444 service@connectit-europe.com www.connectit-europe.com